### DIKTAT MATA KULIAH SOFTWARE TERAPAN II

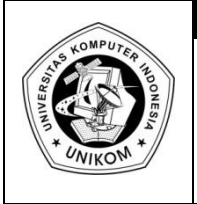

## BAB V TABEL PIVOT MENGGUNAKAN MULTIPLE CONSOLIDATION RANGE

## Membuat Tabel Pivot menggunakan Multiple Consolidation Range

Tabel Pivot dapat dibuat dengan menggunakan sumber data dari range worksheet yang terpisah. Pada tabel pivot yang dihasilkan, setipe range sumber dapat ditampilkan sebagai sebuah item dalam halaman.

Sebagai contoh akan dibuat sebuah tabel pivot menggunakan *multiple consolidation range* dengan field halaman ganda. Kasus yang terjadi adalah sebagai berikut :

Sebuah workbook terdiri dari 6 buah sheet yang berisi laporan penjualan beberapa produk per kuartal (empat bulanan) untuk tahun 2002 dan 2003.

|     | A B    |            | С          | D       | E    | F     |   |
|-----|--------|------------|------------|---------|------|-------|---|
| 1   |        | LAP        | ORAN P     | ENJUAL  | AN   |       |   |
| 2   |        | K          | WARTAI     | 1 - 200 | 2    |       |   |
| 3   |        |            |            |         |      |       | 1 |
| 4   | PRODUK | JAN        | FEB        | MAR     | APR  | TOTAL |   |
| 5   | AA-001 | 1000       | 2000       | 1500    | 2500 | 7000  |   |
| 6   | AA-002 | 2000       | 3000       | 2000    | 3500 | 10500 |   |
| 7   | AA-003 | 3000       | 2000       | 2500    | 4500 | 12000 |   |
| 8   | AB-001 | 4000       | 3000       | 3000    | 2500 | 12500 | 1 |
| 9   | AB-002 | 5000       | 2000       | 3500    | 3500 | 14000 | 1 |
| 10  | AB-003 | 6000       | 3000       | 4000    | 4500 | 17500 | 1 |
| 11  | AC-001 | 7000       | 2000       | 4500    | 2500 | 16000 | 1 |
| 12  | AC-002 | 8000       | 3000       | 5000    | 3500 | 19500 |   |
| 13  | AC-003 | 1000       | 2000       | 5500    | 4500 | 13000 | 1 |
| 14  | AD-001 | 2000       | 3000       | 6000    | 2500 | 13500 | 1 |
| 15  | AD-002 | 3000       | 2000       | 6500    | 3500 | 15000 | 1 |
| 16  | AD-003 | 4000       | 3000       | 7000    | 4500 | 18500 | 1 |
| 17  | AE-001 | 5000       | 2000       | 7500    | 2500 | 17000 |   |
| 18  | AE-002 | 6000       | 3000       | 8000    | 3500 | 20500 |   |
| 19  | AE-003 | 7000       | 2000       | 8500    | 4500 | 22000 |   |
| H + | ► H\KW | /1-02 / KW | 2-02 / She | et2 / < |      | >     | i |

Gambar 5.1. Laporan penjualan kwartal 1 tahun 2002

|     | A      | В           | С       | D             | E     | F A     |
|-----|--------|-------------|---------|---------------|-------|---------|
| 1   |        | LAP         | ORAN F  | PENJUA        | LAN   |         |
| 2   |        | K           | WARTA   | L 2 - 20(     | )2    |         |
| 3   |        |             |         |               |       |         |
| 4   | PRODUK | MEI         | JUN     | JUL           | AGUST | TOTAL   |
| 5   | AA-001 | 1500        | 2000    | 2500          | 2500  | 8500    |
| 6   | AA-002 | 2000        | 2250    | 3500          | 3500  | 11250   |
| 7   | AA-003 | 2500        | 2500    | 4500          | 4500  | 14000   |
| 8   | AB-001 | 3000        | 2750    | 13750         |       |         |
| 9   | AB-002 | 3500        | 3000    | 6500          | 3500  | 16500   |
| 10  | AB-003 | 4000        | 3250    | 7500          | 4500  | 19250   |
| 11  | AC-001 | 4500        | 3500    | 8500          | 2500  | 19000   |
| 12  | AC-002 | 5000        | 3750    | 9500          | 3500  | 21750   |
| 13  | AC-003 | 5500        | 4000    | 10500         | 4500  | 24500   |
| 14  | AD-001 | 6000        | 4250    | 11500         | 2500  | 24250   |
| 15  | AD-002 | 6500        | 4500    | 12500         | 3500  | 27000   |
| 16  | AD-003 | 7000        | 4750    | 13500         | 4500  | 29750   |
| 17  | AE-001 | AE-001 7500 |         | 14500         | 2500  | 29500   |
| 18  | AE-002 | 8000        | 5250    | 15500         | 3500  | 32250   |
| 19  | AE-003 | 8500        | 5500    | 16500         | 4500  | 35000 🗸 |
| H 4 | TA N   | BEL PIVOT   | (KW1-02 | <b>λ KW</b> < |       | >       |

Gambar 5.2. Laporan penjualan kwartal 2 tahun 2002

|     | A         | В         | С       | D         | E    | F 🔨     |
|-----|-----------|-----------|---------|-----------|------|---------|
| 1   |           | LAP       | ORAN F  | PENJUA    | LAN  |         |
| 2   |           | K         | WARTA   | L 3 - 200 | )2   |         |
| 3   |           |           |         |           |      |         |
| 4   | PRODUK    | SEP       | ОКТ     | NOP       | DES  | TOTAL   |
| 5   | AA-001    | 2000      | 2000    | 3000      | 2500 | 9500    |
| 6   | AA-002    | 3000      | 2250    | 3500      | 3500 | 12250   |
| 7   | AA-003    | 4000      | 2500    | 4000      | 4500 | 15000   |
| 8   | AB-001    | 2000      | 2750    | 4500      | 2500 | 11750   |
| 9   | AB-002    | 3000      | 3000    | 5000      | 3500 | 14500   |
| 10  | AB-003    | 4000      | 3250    | 5500      | 4500 | 17250   |
| 11  | AC-001    | 2000      | 3500    | 6000      | 2500 | 14000   |
| 12  | AC-002    | 3000      | 3750    | 6500      | 3500 | 16750   |
| 13  | AC-003    | 4000      | 4000    | 7000      | 4500 | 19500   |
| 14  | AD-001    | 2000      | 4250    | 7500      | 2500 | 16250   |
| 15  | AD-002    | 3000      | 4500    | 8000      | 3500 | 19000   |
| 16  | AD-003    | 4000      | 4750    | 8500      | 4500 | 21750   |
| 17  | AE-001    | 2000      | 5000    | 9000      | 2500 | 18500   |
| 18  | AE-002    | 3000      | 5250    | 9500      | 3500 | 21250   |
| 19  | AE-003    | 4000      | 5500    | 10000     | 4500 | 24000 🗸 |
| H 4 | AT/IN A I | BEL PIVOT | /KW1-02 | / KW <    |      | >       |

Gambar 5.3. Laporan penjualan kwartal 3 tahun 2002

|     | A        | В          | С          | D         | E    | F     | ~ |
|-----|----------|------------|------------|-----------|------|-------|---|
| 1   |          | LAP        | ORAN F     | PENJUA    | LAN  |       | ī |
| 2   |          | к          | WARTA      | L 1 - 20( | )3   |       |   |
| 3   |          |            |            |           |      |       |   |
| 4   | PRODUK   | JAN        | FEB        | MAR       | APR  | TOTAL |   |
| 5   | AA-001   | 1000       | 2000       | 1500      | 2500 | 7000  |   |
| 6   | AA-002   | 2000       | 3000       | 2000      | 3500 | 10500 |   |
| 7   | AA-003   | 3000       | 2000       | 2500      | 4500 | 12000 |   |
| 8   | AB-001   | 4000       | 3000       | 3000      | 2500 | 12500 |   |
| 9   | AB-002   | 5000       | 2000       | 3500      | 3500 | 14000 | = |
| 10  | AB-003   | 6000       | 3000       | 4000      | 4500 | 17500 |   |
| 11  | AC-001   | 7000       | 2000       | 4500      | 2500 | 16000 |   |
| 12  | AC-002   | 8000       | 3000       | 5000      | 3500 | 19500 |   |
| 13  | AC-003   | 1000       | 2000       | 5500      | 4500 | 13000 |   |
| 14  | AD-001   | 2000       | 3000       | 6000      | 2500 | 13500 |   |
| 15  | AD-002   | 3000       | 2000       | 6500      | 3500 | 15000 |   |
| 16  | AD-003   | 4000       | 3000       | 7000      | 4500 | 18500 |   |
| 17  | AE-001   | 5000       | 2000       | 7500      | 2500 | 17000 |   |
| 18  | AE-002   | 6000       | 3000       | 8000      | 3500 | 20500 |   |
| 19  | AE-003   | 7000       | 2000       | 8500      | 4500 | 22000 | ~ |
| H 4 | () н),ки | V1-03 / KW | /2-03 / KW | 3-03 <    |      | >     |   |

Gambar 5.4. Laporan penjualan kwartal 1 tahun 2003

|    | A        | В                | С         | D         | E     | F     |
|----|----------|------------------|-----------|-----------|-------|-------|
| 1  |          | LAP              | ORAN F    | PENJUA    | LAN   |       |
| 2  |          | К                | WARTA     | L 2 - 20( | )3    |       |
| 3  |          |                  |           |           |       |       |
| 4  | PRODUK   | MEI              | JUN       | JUL       | AGUST | TOTAL |
| 5  | AA-001   | 1500             | 2000      | 2500      | 2500  | 8500  |
| 6  | AA-002   | 2000             | 2250      | 3500      | 3500  | 11250 |
| 7  | AA-003   | 2500             | 2500      | 4500      | 4500  | 14000 |
| 8  | AB-001   | 3000             | 2750      | 5500      | 2500  | 13750 |
| 9  | AB-002   | 3500             | 3000      | 6500      | 3500  | 16500 |
| 10 | AB-003   | 4000             | 3250      | 7500      | 4500  | 19250 |
| 11 | AC-001   | 4500             | 3500      | 8500      | 2500  | 19000 |
| 12 | AC-002   | 5000             | 3750      | 9500      | 3500  | 21750 |
| 13 | AC-003   | 5500             | 4000      | 10500     | 4500  | 24500 |
| 14 | AD-001   | 6000             | 4250      | 11500     | 2500  | 24250 |
| 15 | AD-002   | 6500             | 4500      | 12500     | 3500  | 27000 |
| 16 | AD-003   | 7000             | 4750      | 13500     | 4500  | 29750 |
| 17 | AE-001   | 7500             | 5000      | 14500     | 2500  | 29500 |
| 18 | AE-002   | 8000             | 5250      | 15500     | 3500  | 32250 |
| 19 | AE-003   | 8500             | 5500      | 16500     | 4500  | 35000 |
|    | н н / ки | V1-03 <b>\KW</b> | 2-03 / KW | 3-03 <    |       | >     |

Gambar 5.5. Laporan penjualan kwartal 2 tahun 2003

|     | A          | В                | С      | D         | E    | F     | ~ |
|-----|------------|------------------|--------|-----------|------|-------|---|
| 1   |            | LAP              | ORAN F | PENJUA    | LAN  |       | ī |
| 2   |            | к                | WARTA  | L 3 - 200 | )3   |       |   |
| 3   |            |                  |        |           |      |       |   |
| 4   | PRODUK     | SEP              | окт    | NOP       | DES  | TOTAL |   |
| 5   | AA-001     | 2000             | 2000   | 3000      | 2500 | 9500  |   |
| 6   | AA-002     | 3000             | 2250   | 3500      | 3500 | 12250 |   |
| 7   | AA-003     | 4000             | 2500   | 4000      | 4500 | 15000 |   |
| 8   | AB-001     | 2000             | 2750   | 4500      | 2500 | 11750 |   |
| 9   | AB-002     | 3000             | 3000   | 5000      | 3500 | 14500 | - |
| 10  | AB-003     | 4000             | 3250   | 5500      | 4500 | 17250 |   |
| 11  | AC-001     | 2000             | 3500   | 6000      | 2500 | 14000 |   |
| 12  | AC-002     | 3000             | 3750   | 6500      | 3500 | 16750 |   |
| 13  | AC-003     | 4000             | 4000   | 7000      | 4500 | 19500 |   |
| 14  | AD-001     | 2000             | 4250   | 7500      | 2500 | 16250 |   |
| 15  | AD-002     | 3000             | 4500   | 8000      | 3500 | 19000 |   |
| 16  | AD-003     | 4000             | 4750   | 8500      | 4500 | 21750 |   |
| 17  | AE-001     | 2000             | 5000   | 9000      | 2500 | 18500 |   |
| 18  | AE-002     | 3000             | 5250   | 9500      | 3500 | 21250 |   |
| 19  | AE-003     | 4000             | 5500   | 10000     | 4500 | 24000 | v |
| H 4 | г 🕨 н 🛛 ку | V2-03 <b>∖KW</b> | 3-03/  | <         |      | >     |   |

Gambar 5.6. Laporan penjualan kwartal 3 tahun 2003

## Menampilkan Menu Pivot Table and Pivot Chart Report

Tombol Form Pivot Table and Pivot Chart Report Wizard termasuk di Ribbon yang tertera Pada Microsoft Excel 2007., tapi tombol tersebut tetap bisa kita pakai dengan cara menambahkan tombol Pivot Table and Pivot Chart Report Wizard 🔝 ke ribbon **Quick Access Toolbar**.

Cara menambahkan tombol Form ke dalam Quick Access Toolbar

- 1. Klik tanda panah yang berada dekat Quick Access Toolbar, lalu pilih More Comands
- 2. Setelah masuk ke kotak Choose Commands From, lalu klik All Comands
- 3. Pada list box, pilih tombol **Pivot Table and Pivot Chart Report Wizard** 🗔, lalu klik Add

| opular     | Customize the Quick Access Toolbar.        |                                   |
|------------|--------------------------------------------|-----------------------------------|
|            | Choose commands from: ()                   | Customize Quick Access Toolbar: 🕡 |
| roofing    | All Commands                               | For all documents (default)       |
| ave        | Picture Soft Edges                         | Save                              |
| uvanceu    | Picture Styles                             | 1 Undo                            |
| ustomize   | 👏 Pie 🔸                                    | 🔁 Redo 🕨                          |
| dd-Ins     | Pivot Clear All                            | E Form                            |
| uunin      | Pivot Table Options                        |                                   |
| ust Center | PivotChart                                 |                                   |
| esources   | PivotChart Active Field                    |                                   |
|            | PivotChart Data                            |                                   |
|            | PivotChart Filter                          |                                   |
|            | PivotChart Show/Hide                       |                                   |
|            | PivotField Name <u>L</u> <u>A</u> dd >     | >>                                |
|            | PivotTable                                 |                                   |
|            | PivotTable                                 |                                   |
|            | PivotTable and PivotChart Wizard           |                                   |
|            | PivotTable Name                            |                                   |
|            | PivotTable Quick Styles                    |                                   |
|            | PivotTable Style Ontions                   |                                   |
|            | PivotTable Styles                          |                                   |
|            | PivotTable Tools                           |                                   |
|            | Plastic                                    |                                   |
|            | Plot Area                                  |                                   |
|            | "+" Plus Sign                              |                                   |
|            | Prepare +                                  |                                   |
|            | Preset 💦 💟                                 | Reset Modify                      |
|            | Show Quick Access Toolbar below the Pibbon |                                   |
|            | Show Quick Access rootbar below the Ribbon |                                   |

Gambar 5.7 Tampilan Excel Option

Dari enam sheet tersebut dapat dibuat tabel pivot dengan beberapa field halaman. Langkahlangkah yang dilakukan seperti di bawah ini :

Aktifkan sheet KW1-02. Klik menu Pivot Table and Pivot Chart Report Wizard. Kotak dialog
 Pivot Table and Pivot Chart Report Wizard sebagai langkah pertama seperti di bawah ini :

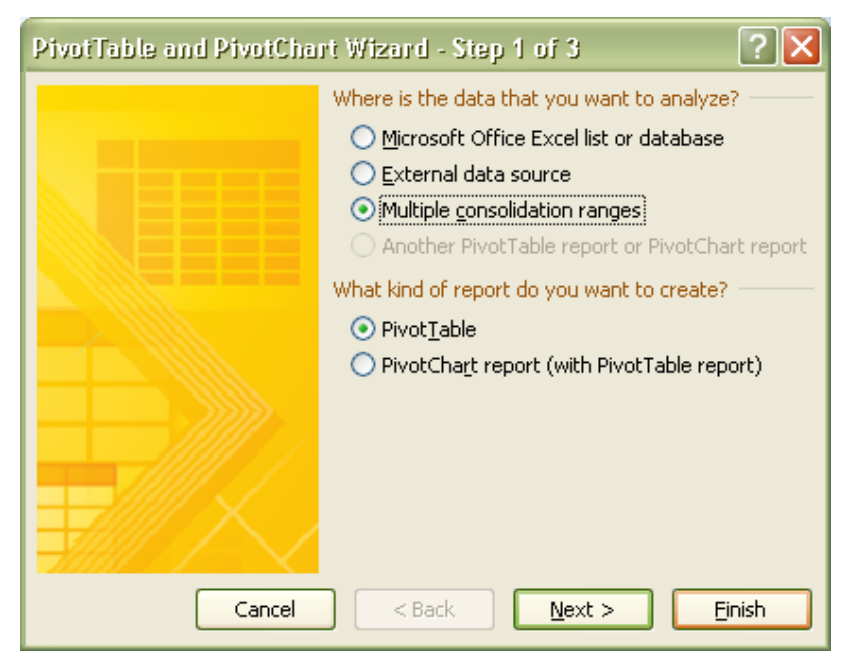

Gambar 5.8. Kotak dialog Pivot Table Wizard Step 1

- b. Tentukan jenis sumber data yang akan dioperasikan. Aktifkan tombol pilihan pada Multiple
   Consolidation Ranges, dan Pivot Table > Next
- c. Tentukan jenis sumber data yang akan dioperasikan. Aktifkan tombol pilihan pada Multiple
   Consolidation Ranges, dan Pivot Table > Next

| PivotTable and PivotChart Wizard - Step 2a of 3 🛛 🔹 💽 |                                                                                                    |  |  |  |  |  |  |  |  |
|-------------------------------------------------------|----------------------------------------------------------------------------------------------------|--|--|--|--|--|--|--|--|
|                                                       | You can create a PivotTable report that uses<br>ranges from one or more worksheets, and that<br>has no page fields or up to four page fields. |  |  |  |  |  |  |  |  |
|                                                       | How many page fields do you want?<br>◯ ⊆reate a single page field for me<br>⊙ [I will create the page fields]                                 |  |  |  |  |  |  |  |  |
|                                                       |                                                                                                    |  |  |  |  |  |  |  |  |
| Cancel                                                | < <u>B</u> ack <u>N</u> ext > <u>F</u> inish                                                                                                  |  |  |  |  |  |  |  |  |

Gambar 5.9. Kotak dialog Pivot Table Wizard Step 1

d. Setelah menekan tombol **Next** akan muncul langkah 2. Kemudian seleksi range pada tabel utama yang akan dijadikan sumber data pembentuk tabel pivot. Tekan tombol **Add** untuk menyimpan alamat range tersebut pada bagian **All ranges** 

| PivotTable and PivotChart Wizard - Step 2b ? 🗙                                           |
|------------------------------------------------------------------------------------------|
| Where are the worksheet ranges that you want to consolidate?<br><u>R</u> ange:           |
| 'KW3-03'!\$A\$4:\$F\$19                                                                  |
| <u>A</u> dd <u>D</u> elete Browse                                                        |
| All ranges:                                                                              |
| 'KW1-02'!\$A\$4:\$F\$19                                                                  |
| KW3-02 (\$A\$4;\$F\$19<br>/KW3-03'(\$A\$4;\$F\$19                                        |
|                                                                                          |
| How many page fields do you want?                                                        |
|                                                                                          |
| What item labels do you want each page field to use to identify the selected data range? |
| Field <u>o</u> ne: Field <u>t</u> wo:                                                    |
| 2002 💟 KWARTAL 1 💟                                                                       |
| Field three: Field four:                                                                 |
|                                                                                          |
| Cancel < <u>B</u> ack <u>N</u> ext > <u>F</u> inish                                      |

Gambar 5.10. Kotak dialog Pivot Table Wizard Step 2

Ulangi langkah tersebut sampai semua sumber data dari ke enam sheet tersebut terpilih.

- e. Tentukan jumlah field halaman yang diinginkan. Pilih tombol pilihan 2 untuk membentuk dua field halaman yaitu **Tahun** dan **Kwartal**. Kemudian tentukan nama item masingmasing field halaman. **Field one** di isi dengan tahun (ketik 2002 atau 2003) dan **field two** diisi dengan kwartal (ketik kwartal1, kwartal2, atau kwartal3).
- f. Setelah semua range diberi nama item halaman, tekan tombol **Next** sehingga berlanjut ke step berikutnya seperti di bawah ini :

| PivotTable and PivotChart Wizard - Step 3 of 3 |                                                                                                    |                |  |  |  |  |  |  |  |  |
|------------------------------------------------|----------------------------------------------------------------------------------------------------|----------------|--|--|--|--|--|--|--|--|
|                                                | Where do you want to put the PivotTable report?    New worksheet  Existing worksheet  Click Finish to create your PivotTable report. |                |  |  |  |  |  |  |  |  |
| Layout Options                                 | Cancel < <u>B</u> ack Next >                                                                                                    | <u>F</u> inish |  |  |  |  |  |  |  |  |

Gambar 5.11. Kotak dialog Pivot Table Wizard Step 3

| <b>[]</b> , ] ] | - (                                  | 13            | Ŧ                 |              |                |                 |              | PivotTable To | ools        | latihan4a          | [Compatib  | oility Mode] - Mic | rosoft Exc       | - = x     |
|-----------------|--------------------------------------|---------------|-------------------|--------------|----------------|-----------------|--------------|---------------|-------------|--------------------|------------|--------------------|------------------|-----------|
| Home            |                                      | Insert        | Page Layout       | Formula:     | a Data         | Review          | View         | Options       | Design      |                    |            |                    | 0                | _ = X     |
| PivotTable Name | e:   4                               | Active Field: | 93                | 🔷 Group Sel  | ection A1      | AZ              | 2            |               | み時          | 溊                  |            |                    |                  |           |
| PivotTable1     |                                      | Sum of Value  |                   | 💠 Ungroup    | 2.4            | ZA              |              |               |             |                    |            | un suffe           |                  |           |
| Options •       |                                      | 🦣 Field Sett  | tings = ]         | 17 Group Fie | ld X           | Sort Re         | efresh Chang | e Data 🛛 C    | lear Select | Move<br>PivotTable | PivotChart | Formulas OLAP      | Field +/-        | Field     |
| PivotTable      |                                      | Active F      | ield              | Group        |                | Sort            | Data         |               | Action      | s                  |            | Tools              | Show/Hi          | de        |
| A4              | A4 <b>√</b> (* <i>f</i> <sub>x</sub> |               |                   |              |                |                 |              | ×             |             |                    |            |                    |                  |           |
| A               |                                      | В             | С                 | D            | E              | F               | G            | Н             |             | J                  | K          | PivotTable Field   | 11 ist           | ▼ ×       |
| 1 Page1         |                                      | (All) 💌       |                   |              |                |                 |              |               |             |                    |            |                    |                  |           |
| 2 Page2         |                                      | (All) 🔻       |                   |              |                |                 |              |               |             |                    |            | Choose fields to   | add to report:   |           |
| 3               |                                      |               |                   |              |                |                 |              |               |             |                    |            | Row                |                  |           |
| 4 Sum of Va     | lue                                  | Column 💌      |                   | =            |                |                 |              |               |             |                    |            | Column             |                  |           |
| 5 Row           |                                      | JAN           | FEB               | MAR          | APR            | MEI             | JUN          | JUL           | AGUST       | SEP                | OKT        | Value              |                  |           |
| 6 AA-001        | _                                    | 2000          | 400               | 0 3000       | 5000           | 3000            | 4000         | 5000          | 5000        | 400                | 0 40       | Page1              |                  |           |
| 7 AA-002        | _                                    | 4000          | 600               | 0 4000       | /000           | 4000            | 4500         | 7000          | 0000        | 600                | 0 45       |                    |                  |           |
| 0 AA-003        | _                                    | 8000          | 400               | 0 5000       | 5000           | 5000            | 5500         | 11000         | 5000        | 400                | 0 50       | . ager             |                  |           |
| 10 AB 002       | _                                    | 10000         | 400               | 0 7000       | 7000           | 7000            | 6000         | 13000         | 7000        | 600                | 0 60       |                    |                  |           |
| 10 AB-002       | _                                    | 12000         | 600               | 0 8000       | 9000           | 8000            | 6500         | 15000         | 0000        | 800                | 00 00      |                    |                  |           |
| 12 AC-001       |                                      | 1/1000        | 400               | 0000         | 5000           | 9000            | 7000         | 17000         | 5 5000      | 400                | 0 70       |                    |                  |           |
| 13 AC-002       |                                      | 16000         | 600               | 0 10000      | 7000           | 10000           | 7500         | 19000         | 7000        | 600                | 0 75       |                    |                  |           |
| 14 AC-003       |                                      | 2000          | 400               | 0 11000      | 9000           | 11000           | 8000         | 21000         | 9000        | 800                | 0 80       |                    |                  |           |
| 15 AD-001       |                                      | 4000          | 600               | 0 12000      | 5000           | 12000           | 8500         | 23000         | 5000        | 400                | 0 85       |                    |                  |           |
| 16 AD-002       |                                      | 6000          | 400               | 0 13000      | 7000           | 13000           | 9000         | 25000         | 7000        | 600                | 0 90       |                    |                  |           |
| 17 AD-003       |                                      | 8000          | 600               | 0 14000      | 9000           | 14000           | 9500         | 27000         | 9000        | 800                | 0 95       |                    |                  |           |
| 18 AE-001       |                                      | 10000         | 400               | 0 15000      | 5000           | 15000           | 10000        | 29000         | 5000        | 400                | 0 100      | Drag fields betwe  | een areas below: |           |
| 19 AE-002       |                                      | 12000         | 600               | 0 16000      | 7000           | 16000           | 10500        | 31000         | 7000        | 600                | 0 105      | Report Filte       | r 🗰 Colur        | nn Labels |
| 20 AE-003       |                                      | 14000         | 400               | 0 17000      | 9000           | 17000           | 11000        | 33000         | ) 9000      | 800                | 0 110      | Page 1             | ▼ Column         | -         |
| 21 Grand Tota   | al                                   | 128000        | 7400              | 0 150000     | 105000         | 150000          | 112500       | 285000        | ) 105000    | 9000               | 0 1125     | Page 2             | -                |           |
| 22              |                                      |               |                   |              |                |                 |              |               |             |                    |            |                    |                  |           |
| 23              |                                      |               |                   |              |                |                 |              |               |             |                    |            |                    |                  |           |
| 24              |                                      |               |                   |              |                |                 |              |               |             |                    |            | Row Labels         | Σ Value          | s         |
| 20              |                                      |               |                   |              |                |                 |              |               |             |                    |            | Dan                |                  | -         |
| 20              |                                      |               |                   |              |                |                 |              |               |             |                    |            | KOW                | - Sum of V       | aiue 🔻    |
| 28              |                                      |               |                   |              |                |                 |              |               |             |                    | - L        |                    |                  |           |
| 29              |                                      |               |                   |              |                |                 |              |               |             |                    |            |                    |                  |           |
| 30              |                                      |               |                   |              |                |                 |              |               |             |                    |            |                    |                  |           |
| HANN Ch         | oot                                  | 1 KW1-05      | / KW/2 0          | 2 / KW3.02   | /KW/1-02       | /KW2-02         |              |               | -           |                    |            | Defer Layout       | t Update         | Update    |
| Ready           | ceti                                 | L_ RW1-02     | - <u>_</u> RVV2=0 | 2 / 10/05-02 | <u></u> KW1-05 | <u></u> NV72=03 |              |               |             |                    |            | 100                | % 🕞 — 🛡          | +         |

Gambar 5.12. Pivot Table Tools

|    | А           | В        | С     | D      | E      | F      | G      | Н      | - I    | J     | K      | L      | М      | Ν       | 0           |
|----|-------------|----------|-------|--------|--------|--------|--------|--------|--------|-------|--------|--------|--------|---------|-------------|
| 1  | Page1       | (All) 💌  |       |        |        |        |        |        |        |       |        |        |        |         |             |
| 2  | Page2       | (All) 💌  |       |        |        |        |        |        |        |       |        |        |        |         |             |
| 3  |             |          |       |        |        |        |        |        |        |       |        |        |        |         |             |
| 4  | Sum of Valu | Column 💌 |       |        |        |        |        |        |        |       |        |        |        |         |             |
| 5  | Row 💌       | JAN      | FEB   | MAR    | APR    | MEI    | JUN    | JUL    | AGUST  | SEP   | OKT    | NOP    | DES    | TOTAL   | Grand Total |
| 6  | AA-001      | 2000     | 4000  | 3000   | 5000   | 3000   | 4000   | 5000   | 5000   | 4000  | 4000   | 6000   | 5000   | 50000   | 100000      |
| 7  | AA-002      | 4000     | 6000  | 4000   | 7000   | 4000   | 4500   | 7000   | 7000   | 6000  | 4500   | 7000   | 7000   | 68000   | 136000      |
| 8  | AA-003      | 6000     | 4000  | 5000   | 9000   | 5000   | 5000   | 9000   | 9000   | 8000  | 5000   | 8000   | 9000   | 82000   | 164000      |
| 9  | AB-001      | 8000     | 6000  | 6000   | 5000   | 6000   | 5500   | 11000  | 5000   | 4000  | 5500   | 9000   | 5000   | 76000   | 152000      |
| 10 | AB-002      | 10000    | 4000  | 7000   | 7000   | 7000   | 6000   | 13000  | 7000   | 6000  | 6000   | 10000  | 7000   | 90000   | 180000      |
| 11 | AB-003      | 12000    | 6000  | 8000   | 9000   | 8000   | 6500   | 15000  | 9000   | 8000  | 6500   | 11000  | 9000   | 108000  | 216000      |
| 12 | AC-001      | 14000    | 4000  | 9000   | 5000   | 9000   | 7000   | 17000  | 5000   | 4000  | 7000   | 12000  | 5000   | 98000   | 196000      |
| 13 | AC-002      | 16000    | 6000  | 10000  | 7000   | 10000  | 7500   | 19000  | 7000   | 6000  | 7500   | 13000  | 7000   | 116000  | 232000      |
| 14 | AC-003      | 2000     | 4000  | 11000  | 9000   | 11000  | 8000   | 21000  | 9000   | 8000  | 8000   | 14000  | 9000   | 114000  | 228000      |
| 15 | AD-001      | 4000     | 6000  | 12000  | 5000   | 12000  | 8500   | 23000  | 5000   | 4000  | 8500   | 15000  | 5000   | 108000  | 216000      |
| 16 | AD-002      | 6000     | 4000  | 13000  | 7000   | 13000  | 9000   | 25000  | 7000   | 6000  | 9000   | 16000  | 7000   | 122000  | 244000      |
| 17 | AD-003      | 8000     | 6000  | 14000  | 9000   | 14000  | 9500   | 27000  | 9000   | 8000  | 9500   | 17000  | 9000   | 140000  | 280000      |
| 18 | AE-001      | 10000    | 4000  | 15000  | 5000   | 15000  | 10000  | 29000  | 5000   | 4000  | 10000  | 18000  | 5000   | 130000  | 260000      |
| 19 | AE-002      | 12000    | 6000  | 16000  | 7000   | 16000  | 10500  | 31000  | 7000   | 6000  | 10500  | 19000  | 7000   | 148000  | 296000      |
| 20 | AE-003      | 14000    | 4000  | 17000  | 9000   | 17000  | 11000  | 33000  | 9000   | 8000  | 11000  | 20000  | 9000   | 162000  | 324000      |
| 21 | Grand Total | 128000   | 74000 | 150000 | 105000 | 150000 | 112500 | 285000 | 105000 | 90000 | 112500 | 195000 | 105000 | 1612000 | 3224000     |

#### Gambar 5.13. Hasil Pivot Table

# Membuat Tabel Pivot menggunakan Multiple Consolidation Range

Buatlah Data Laporan penjualan di atas dan buat Pivot Table nya lalu simpan dengan nama File Modul5-

#### NimAnda.xlsx